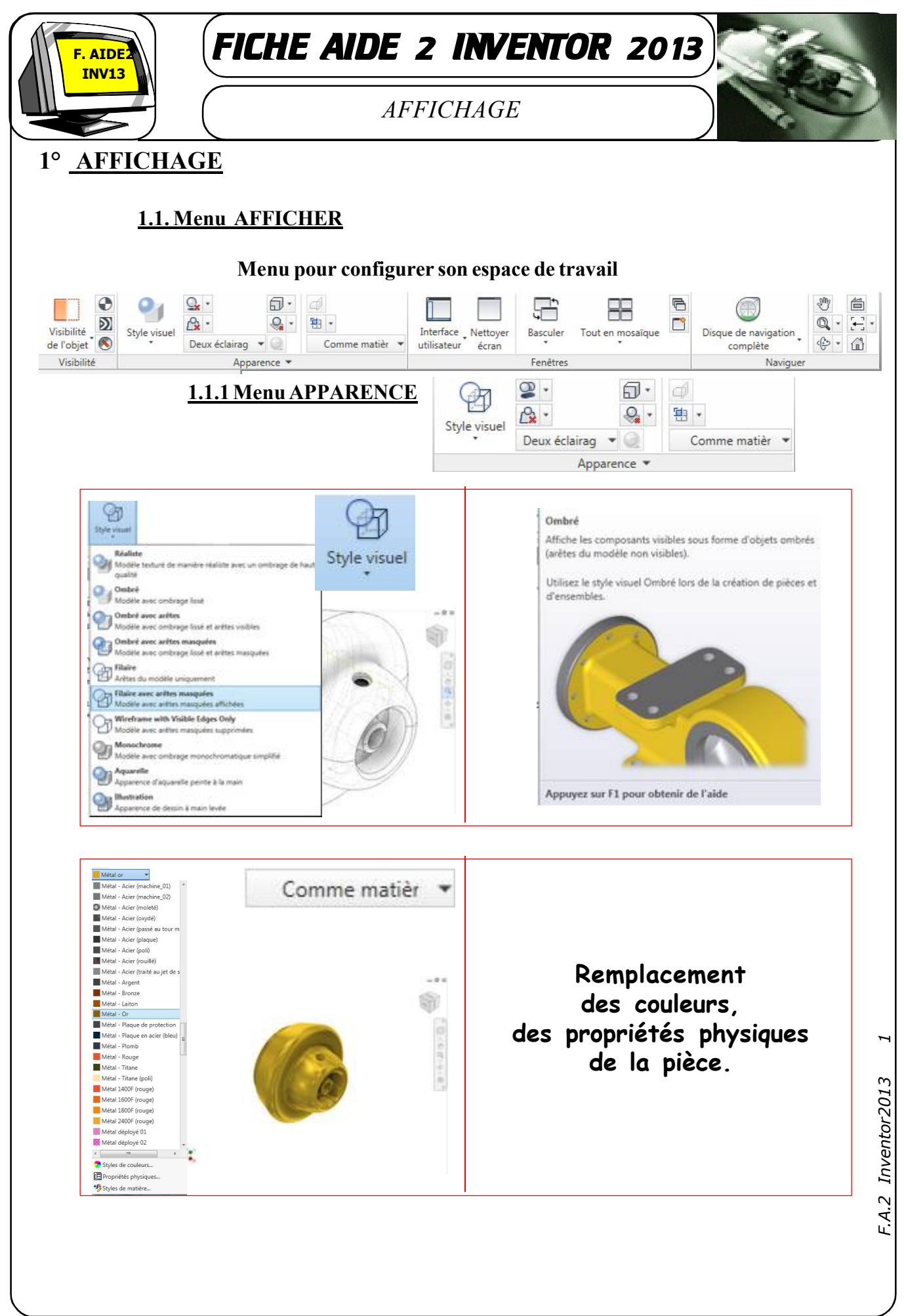

|                                                                                                    | Interface Nettoyer Basculer Tout en mosaïque utilisateur écran                                                                                                    |
|----------------------------------------------------------------------------------------------------|----------------------------------------------------------------------------------------------------|
|                                                                                                    | Fenêtres                                                                                                    |
| Interface<br>utilisateur<br>ViewCube<br>Barre de navigation<br>Navigateur<br>Barre d'état<br>Onglets de documents<br>Menu de marquage<br>Eco Materials Adviser | l'arborescence des pièces, ensembles<br>et dessins. Il est propre à chaque<br>environnement et affiche toujours le<br>informations du fichier actif.<br>Pour activer ou désactiver la<br>visibilité du navigateur, sélectionnes<br>ou désactivez la case correspondant<br>Vous pouvez ancrer le navigateur su<br>l'un des deux côtés de la fenêtre<br>d'Autodesk Inventor. |

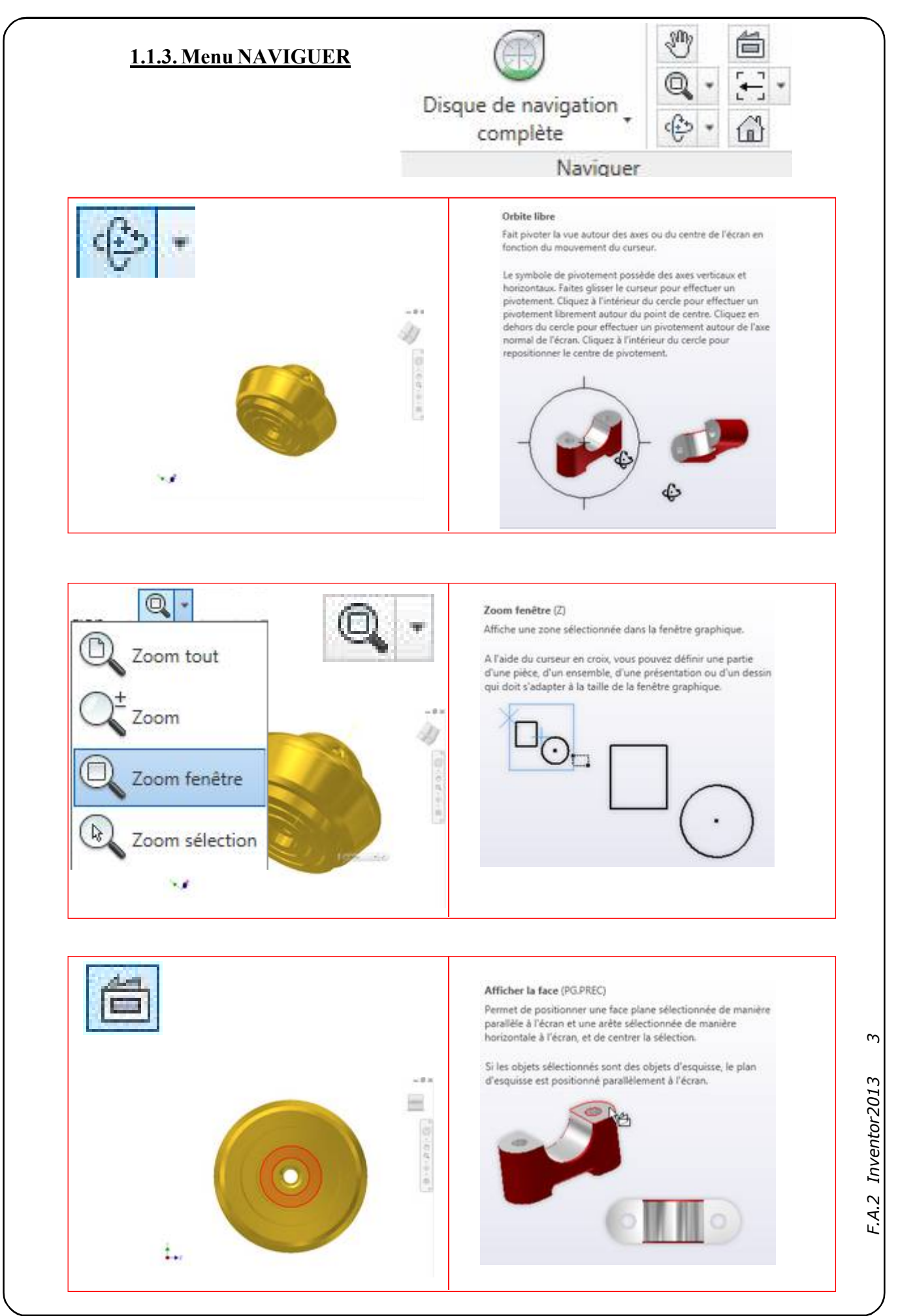

c:\consmec\ecam\TPS\TP2 Inventor\Fiche aide 2 inventor 2013.pmd

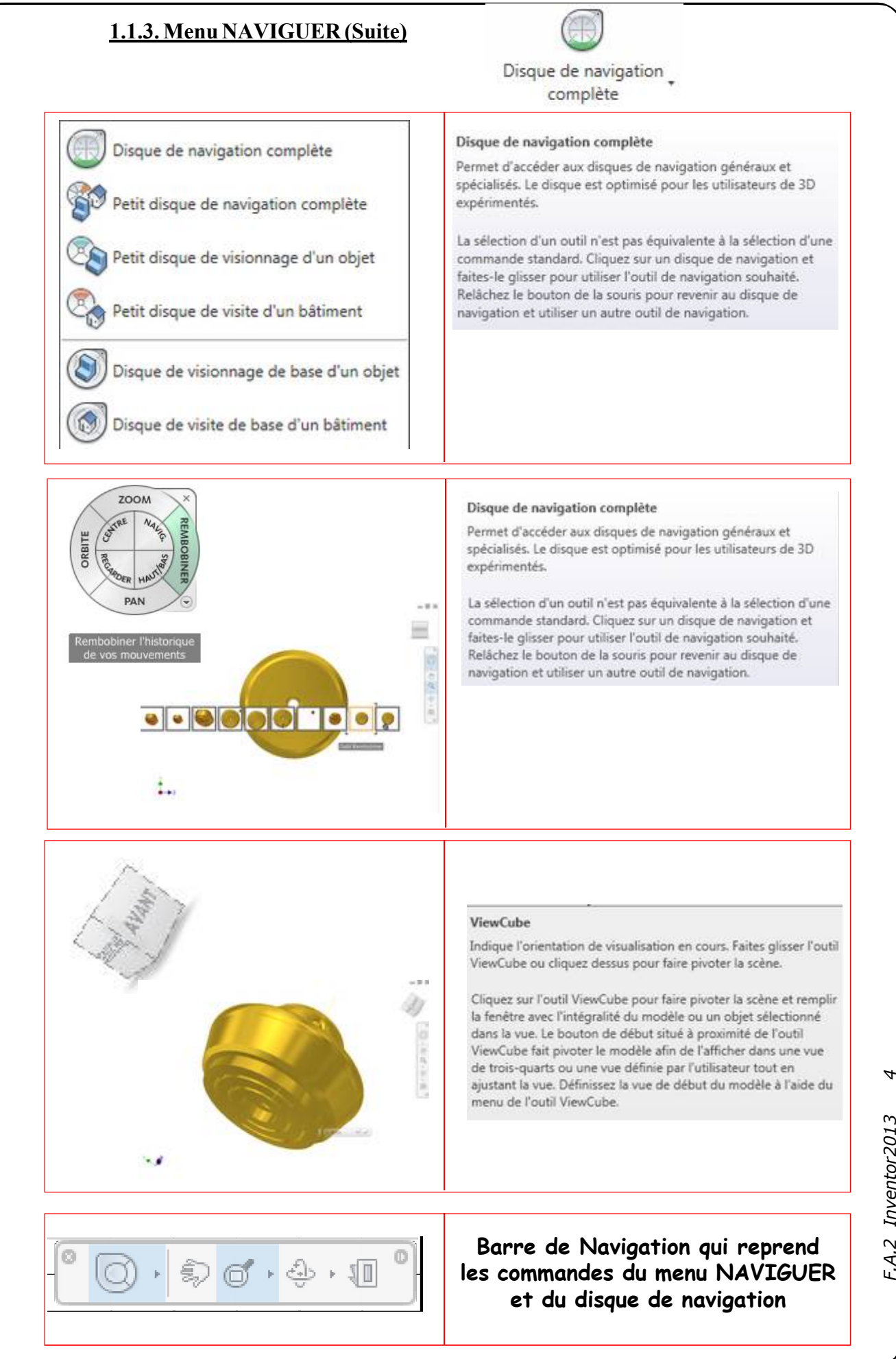

c:\consmec\ecam\TPS\TP2 Inventor\Fiche aide 2 inventor 2013.pmd

F.A.2 Inventor2013